# Magyar

### Biztonsági információk

OLVASSA EL FIGYELMESEN EZEKET AZ UTASÍTÁSOKAT, MIELŐTT ELKEZDENÉ.

- NE használjon újratölthető elemeket vagy 1,2 V-os AA elemeket.

 - Az eszköz kizárólag beltéri használatra készült, és védeni kell a nedvességtől, a portól és a napsugárzástól.

- Az eszköz KIŻÁRÓLAG vízbázisú radiátorokhoz használható, más típusú radiátorok NEM támogatottak.

- Rádiófrekvencia / Maximális átviteli teljesítmény:

Termosztát: 2400~2483,5MHz, 20dBm

Hub: 2400~2483,5MHz, 20dBm / 433,05MHz~434,79MHz, 10dBm

- Kétféle radiátorszelep létezik: manuális szelepek (1) és termosztatikus szelepek (2).

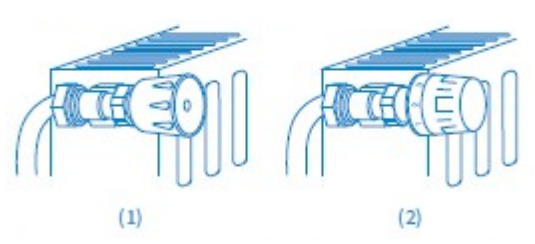

A termosztatikus szelepek (általában 1-től 5-ig számozott jelölésekkel) könnyen kicserélhetők a Meross okos radiátor termosztatikus szelepére.

Megjegyzés: Ha manuális szelepei vannak, hagyja azokat úgy, ahogy vannak, vagy hívjon szakembert a cseréjükhöz.

-1-

## Csomag tartalma

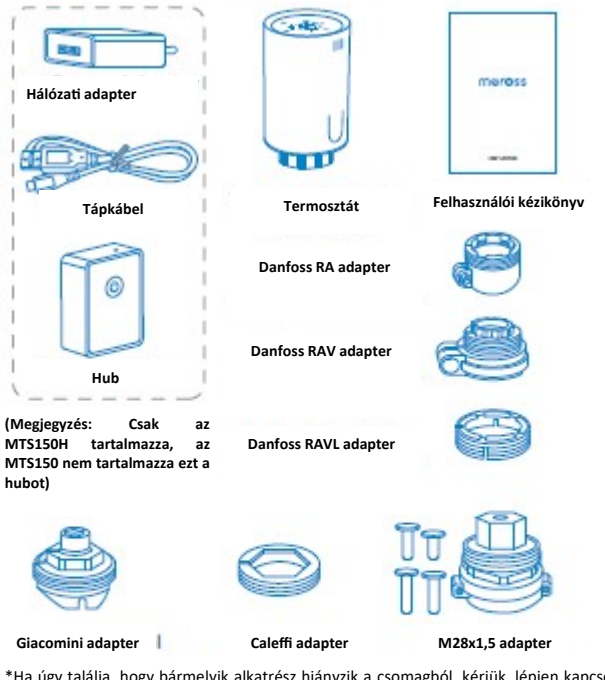

\*Ha úgy találja, hogy bármelyik alkatrész hiányzik a csomagból, kérjük, lépjen kapcsolatba velünk.

a https://www.meross.com/support/Email\_Support címen. Mi megfelelő megoldást kínálunk Önnek.

Üzembehelyezés Mielőtt elkezdené

Az MTS150 működéséhez 2 db AA elem szükséges, kérjük, készítse elő azokat.

- Az okos termosztát működéséhez Meross okos hub szükséges.
- A hőmérséklet Celsius-fokban jelenik meg.
- A Meross okos termosztát hőmérséklet-tartománya 5 °C és 35 °C között van.

1. Csavarja le a meglévő radiátor termosztátját. Ne aggódjon, a víz nem fog szivárogni e folyamat során.

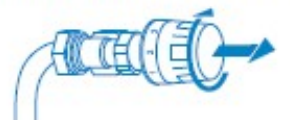

2. Helyezzen be 2 db 1,5 V-os nem újratölthető AA elemet. Várjon néhány másodpercet, amíg a képernyőn a "--" jelzés jelenik meg az (1) ábrán látható módon. Koppintson az "O" gombra, és várjon néhány másodpercet. Látni fogja, hogy a vonal villog és köröz a (2)~6 ábrákon látható módon.

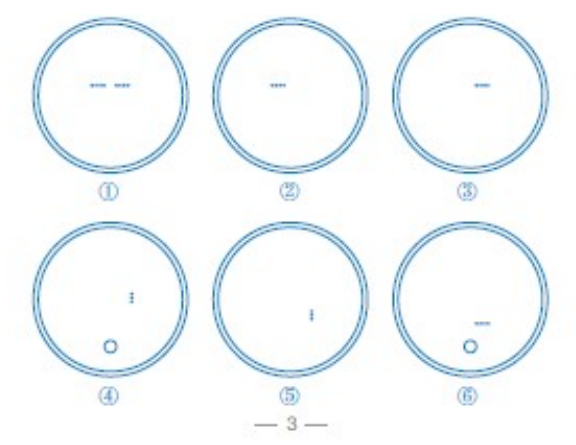

3. Csavarja a Meross okos radiátor termosztátot közvetlenül a radiátorra, ha a csatlakozó típusa M30 x 1,5 (a képen látható módon).<sup>1</sup> Beállíthatja a szöget, hogy a képernyő megfelelően nézzen a felhasználó felé. Ezután fogja meg a terméket, és csavarja be az anyát, amíg meg nem szorul.

- 2 ----

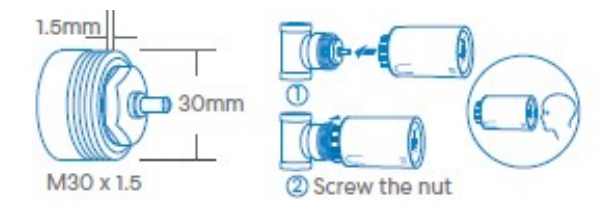

4. Ha az alább felsorolt szelepekkel rendelkezik, kérjük, először tekintse meg a következő képet az adapter felszereléséhez. Ezután csavarja fel a terméket a 3. lépésben leírtak szerint.

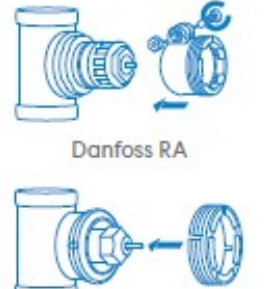

Danfoss RAVL

**]0--1**5

Danfoss RAV

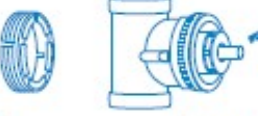

GlacomIni

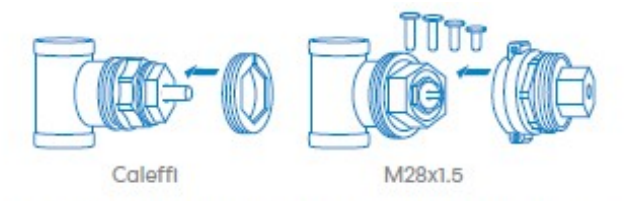

5. Koppintson az "O" gombra, és a tű érzékeli a szonda mindkét végét. Kérjük, vegye figyelembe, hogy a motor működése közben a képernyő energiatakarékossági okokból kikapcsol. Ez nem termékhiba. Ha a képernyőn "E" látható, az azt jelenti, hogy ki kell cserélnie az elemeket.

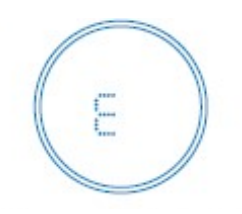

6. Amikor a képernyőn az alábbi információk jelennek meg, a radiátor termosztát készen áll a konfigurálásra. Ha nem, távolítsa el, majd helyezze vissza az elemeket, és kezdje újra az 1. lépéstől.

Megjegyzés: Ha többszöri próbálkozás után sem sikerül párosítani a radiátor termosztátot a hubbal, kérjük, nyomja meg a "+" és a "-" gombot egyszerre 5 másodpercig a szelep visszaállításához, és kezdje újra az 1. lépéstől.

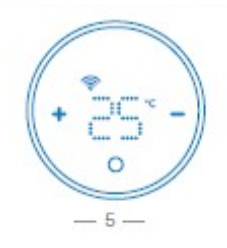

### Ledek és gombok

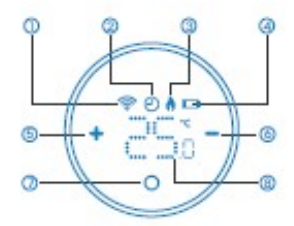

 Villog: Párosításra kész/Leválasztva a (2) Villogó borostyánsárga hubról Konfigurációs mód. Folyamatosan világít: Párosítva/ (3)Villogó Csatlakoztatva a hubhoz. Csatlakozás Wi-Fi-hez/Leválasztva a Wi- Világít: Ütemezett mód. Fi-ről Nem világít: Manuális mód. (4)Folyamatos zöld: Csatlakozva a Wi-Fi ③ Világít: Fűtés -hez internetkapcsolattal. Nem világít: Hűtés (5) Folyamatos piros: Nincs internet-(4) Világít: Elemcsere szükséges. kapcsolat. Nem világít: Az elem jó állapotban van. 10 Gomb (5) Koppintson a hőmérséklet növelésé-(1)Nyomja meg és tartsa lenyomva (5 másodpercig), amíg az állapotjelző LED hez. 6 Koppintson a hőmérséklet csökkentéborostyánsárgán és zölden villogni nem kezd a konfigurációs mód beállításához. séhez.

⑦ Koppintson a munkamód váltásához. (2) Kattintson duplán a párosítási mód Hosszan nyomja meg a termosztát be-/ beállításához kikapcsolásához.

- 8 Hőmérséklet
- Állapotjelző LED

(1) Folyamatos borostyánsárga: Inicializálás/Visszaállítás/Firmware frissítés.

### Hogyan használja

1. Készülék beállítás

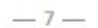

### Szoftver telepítés

1. Töltse le a Meross alkalmazást

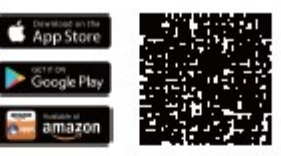

#### 2. Állítsa be az eszközt

(1)Csatlakoztassa okostelefonját vagy táblagépét egy 2,4 GHz-es Wi-Fi hálózathoz.

(2)Győződjön meg arról, hogy okoseszközét erős Wi-Fi jel fedi le.

(3) Az okoseszköz iOS 13/iPadOS 13 vagy újabb verziókat támogat. Javasoljuk, hogy az okoseszközzel való párosítás előtt frissítse iOS vagy iPadOS rendszerét a legújabb verzióra. (

(4)Indítsa el a Meross alkalmazást, és jelentkezzen be fiókjába. Ha új felhasználó, koppintson a "Regisztráció" gombra új fiók létrehozásához.

(5)Koppintson a "+" ikonra a hozzáadni kívánt okoseszköz típusának kiválasztásához, majd kövesse a beállítási varázslót a konfiguráció befejezéséhez.

(6)Az okoseszköz áthelyezése nem igényel további műveleteket, feltéve, hogy továbbra is ugyanazon a hálózaton marad erős Wi-Fi jellel. Megjegyzés:

1. Ha nem ez az első alkalom, hogy hozzáadja ezt az okoseszközt, a folytatás előtt vissza kell állítania a gyári beállításokat.

2. Amint befejezte a konfigurálást, az eszközt az Apple Home alkalmazásban is kezelheti.

3. Ha a QR-kód nem működik, próbálja meg hozzáadni az okoseszközt az Apple Home alkalmazásban.

4. További információért látogasson el a https://www.meross.com/support oldalra.

- 6 ---

Eszköz neve:

. 

Eszköz nevének beállítása. Okos hub: Okos hub beállítása és állapotának ellenőrzése. Felhasználói kézikönyv: Felhasználói kézikönyv megtekintése. Mód Hőmérséklet: Hőmérséklet beállítása Fűtés/Hűtés/ Gazdaságos módhoz. Ütemezés: Hőmérséklet-ütemezés beállítása Automata módhoz. Nyitott ablak érzékelés: Értesítés, ha nyitott ablakot észlel. Hőmérséklet kalibrálás: Kalibrálás, ha a jelenlegi hőmérséklet nem pontos. Motor kalibrálás:

Engedélyezze, ha a hőmérséklet-szabályozás nem pontos.

Alacsony töltöttség: Értesítés. ha alacsonv akkumulátort észlel. Időzóna: Állítsa be a termosztát időzónáját, hogy az ütemezés megfelelően működjön.

Eszköz ideje: Az eszköz idejének beállítása. Helyszín: Az eszköz helyszínének beállítása.

2. Hangvezérlés

Az Amazon Alexa, a Siri vagy a Google Assistant segítségével hangparancsokkal állíthatja be a hőmérsékletet és a működési módot. A párosítási útmutatókért látogasson el a Meross alkalmazás Fiók -> Amazon Alexa vagy Google Assistant oldalára.

Megjegyzés: A hangvezérléssel beállítható összes hőmérsékletnek 5°C és 35°C között kell lennie.

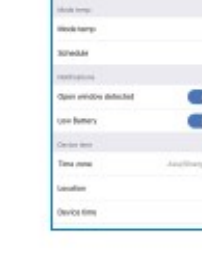

Ø

és zöld:

Párosítási mód/

zöld:

- 8 ---

#### Siri segítségével

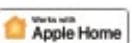

works alexa

- Kapcsolja be és ki az okos radiátortermosztátot.
   -"Hey Sirl, turn on/off bedroom thermostat."
  - -"Hey Sirl, turn on/off thermostat in living room."

### 2. Állítsa be a hőmérsékletet.

- -"Hey Sirl, set thermostat in kitchen to 25°C."
- -"Hev Sirl. make it warmer/cooler in bedroom."

3. Vezérelje a Meross okos radiátor termosztátjának működési módját.

-"Hey Siri, set living room thermostat to heat mode."

#### Amazon Alexa segítségével

- 1. Kapcsolja be és ki az okos radiátortermosztátot.
- -"Alexa, turn on/off bedroom thermostat."
- -"Alexa, turn on/off thermostat in living room." 2 Állítsa he a hőmérsékletet

- -"Alexa, set thermostat in kitchen to 25°C."
- -"Alexa, make it warmer/cooler in bedroom."
- 3. A Meross intelligens radiátor okos működésének ellenőrzése. -"Alexa, set living room thermostat to heat mode,

#### Google Assisant segítségével

#### 1. Kapcsolja be és ki az okos radiátortermosztátot.

-"Hey Google, turn on/off bedroom thermostat." -"Hey Google, turn on/off thermostat in living room."

- 2. Állítsa be a hőmérsékletet.
  - -"Hey Google, set thermostat in kitchen to 25°C."

  - -"Hey Google, warm/cool the living room by 2 degrees." -"Hey Google, make it warmer/cooler in bedroom."
- 3. Vezérelje a Meross okos radiátor termosztátjának működési módját.
- "Hey Google, set living room thermostat to heat mode."

### 3. Nyitott ablak érzékelése.

Az eszköz automatikusan leállítja a fűtést, ha hirtelen hőmérséklet-csökkenést észlel (alapértelmezés szerint 15 perc alatt 2°C-ot). Ezt általában egy nyitott ablak vagy ajtó okozza. Ha nem történik beavatkozás,

- 9 --

### GY.I.K.

A Merossnál az Ön elégedettségére törekszünk. Szívesen állunk rendelkezésére a www.meross.com/support oldalon.

#### 1. Hány okos radiátor termosztátot tud a Meross alkalmazás vezérelni?

A Meross alkalmazás korlátlan számú okoseszközt támogat. További okos radiátor termosztátokat vásárolhat, párosíthatja az imént telepített okos hubbal, és élvezheti a kényelmet.

#### 2. Miért NEM tudom vezérelni az okos radiátor termosztátomat az elemcsere után?

Minden alkalommal, amikor kicseréli az eszköz elemeit, újra el kell végeznie a fent leírt Hardveres telepítés 2-6. lépéseit.

#### 3. Mit tegyek, ha a Meross alkalmazásom nem tudja vezérelni a hozzáadott okos radiátor termosztátot?

#### A következőket ellenőrizheti a probléma megoldásához:

•Ellenőrizze az okos radiátor termosztát elemeit, és cserélje ki őket, ha az alacsony töltöttség ikon megjelenik a képernyőn.

•Győződjön meg arról, hogy az otthoni Wi-Fi jelszava nem változott meg. Ha igen, vissza kell állítania az okos hubot (nyomja meg a bekapcsoló gombot 5 másodpercig), és újra kell csatlakoztatnia az otthoni Wi-Fi hálózathoz a Meross alkalmazásban található beállítási folyamat segítségével.

Helyezze az okos hubot közelebb a Wi-Fi routerhez.

Indítsa úira az okos hubot.

•Ha minden más sikertelen, távolítsa el, majd helyezze vissza az elemeket, és párosítsa újra az okos hubhoz a Meross alkalmazáson keresztül.

az eszköz 30 perc (alapértelmezés szerint) elteltével visszaáll az előző állapotába. Vagy manuálisan is folytathatja az eszköz működését bármelyik gomb megnyomásával vagy a Meross alkalmazásban található útmutató segítségével.

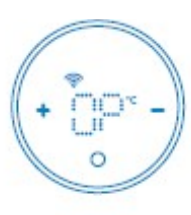

### 3.Tudnivalók

1. Annak érdekében, hogy az eszköz 2 db AA elemmel hosszú ideig működjön, a Meross alkalmazásban végzett beállítások nem szinkronizálódnak azonnal az eszközzel. Az alábbi szabályok érvényesek.

| Jellemzők                          | Meross alkalmázásban<br>kofiguálható                                 | Eszközön konfigu-<br>rálható                  |
|------------------------------------|----------------------------------------------------------------------|-----------------------------------------------|
| ldő/dátum                          | A készülék szinkronizálja a<br>az időt az internetről 24<br>óránként | N/A                                           |
| Működési mód<br>és hőfok beállítás | Szinkronizáció az<br>eszközzel<br>(3 percen belül)                   | Meross alkalma-<br>zással szinkroni-<br>zálva |

\*Az alkalmazásban történő beállítás után akár 3 percet is várnia kell, mire a változás megielenik az eszköz képernyőién.

2. Az eszköz védelme érdekében, ha a belső hőmérséklet 5°C alá csökken, az eszköz megpróbálja a belső hőmérsékletet 5°C körül tartani.

- 10-

EU Declaration of Conformity

#### Manufacturer Chengdu Meross Technology Co., Ltd. Room 1312, Floor 13, Building 6-1, Zone E, TianFu SoftwarePark, GaoXin Distriet, Chengdu, Sichuan, China. CET PRODUCT SERVICE SP.Z O.O.(for authorities only) EU Representatives: UL Dluga 33102 95-100 Zgierz Polen **UK Representatives:** CET PRODUCT SERVICE LTD.(for authorities only) Beacon House Stokenchurch Business Park, Ibstone Rd, Stokenchurch High Wycombe HP14 3FE UK Smart Radiator Thermostat Product Description: MTS150

We, Chengdu Meross Technology Co., Ltd and all its affiliates, declare under our sole responsibility that the above products conform to the essential requirements of the following EU directives:

Radio Equipment Directive(RED) 2014/53/EU

**RoHS** Directive 2011/65/EU with nendment(EU)2015/863

EN 62368-1:2020+A11:2020 EN 50665:2017 ETSI EN 301 489-1 V2.2.3 (2019-11) ETSIEN 301 489-3 V2.1.1 (2019-03) ETSIEN 301 489-17 V3.2.4(2020-09) ETSIEN 300 220-1 V3.1.1(2017-02) ETSIEN 300 220-2 V3 2 1 (2018-06) ETSIEN 300 328 V2.2.2(2019-07) IEC 62321-3-1:2013 IEC 62321-4:2013+AMD1:2017 IEC 62321-5:2013 IEC 62321-6:2015 IEC 62321-7-1:2015 IEC 62321-7-2:2017 IEC 62321-8:2017

- 12 -

#### Data of issue 2024 04 17

| Date of Issue. | 2024 04 17                      |  |
|----------------|---------------------------------|--|
| Title:         | Director,<br>Product Management |  |
| Name:          | Tian Wei                        |  |
| Signature:     | Tian Wei                        |  |
|                |                                 |  |

Model Numbers: Trade Mark:

> Signed for and on behalf of: Chengdu Meross Technology Co., Ltd.